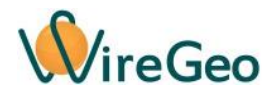

# WiFi Оптический считыватель показаний счетчиков WFOptiMeter

#### Инструкция по эксплуатации

## 1. Общие сведения

WireGeo OptiMeter предназначен для удаленного считывания и оцифровки визуальных показаний промышленных и бытовых счетчиков, таких как счетчики электричества, газа, воды, передачи этих показаний в облачный сервис WireGeo для последующего хранения, обработки, построения графиков, передачи во внешние системы и т.д. Устройство подключается к вашему Wi-Fi роутеру, по запросу или по расписанию (раз в указанное количество минут) делает включает подсветку и делает фотоснимок табло счётчика, отправляет его в облако WireGeo, где с помощью системы распознавания образов из фотоснимка получается число — текущее показание счетчика. Далее результат помещается в переменную count устройства в облаке. Показания прибора можно визуализировать в мобильном приложении, передать в контроллер «Умного дома» WireGeo Home/Cloud Controller или использовать в составе более сложной системы автоматизации. В комплектацию некоторых версий устройство опционально входит крепежный набор, который позволяет закрепить устройство на газовой или водопроводной трубе или на стене рядом со счетчиком.

## 2. Технические характеристики

| Модель              | WFOptiMeter                     |
|---------------------|---------------------------------|
| Рабочее напряжение  | 110 - 240 В (через адаптер 5В)  |
| Связь               | Wi-Fi 2,4 ГГц IEEE 802.11 b/g/n |
| Рабочая температура | -20 °C+50 °C                    |

## 3. Комплектация

| 1 | Wi-Fi считыватель             | 1 шт.   |
|---|-------------------------------|---------|
| 2 | Блок питания                  | 1 шт.   |
| 3 | Крепежный набор (опция) —     | 1 комп. |
|   | шпильки M8, монтажные кубики, |         |
|   | монтажный трубный хомут,      |         |
|   | монтажная стеновая планка     |         |
|   |                               |         |

## 4. Быстрый старт

 Подключите Wi-Fi считыватель к своему Wi-Fi роутеру. Для этого воспользуйтесь функцией WPS вашего роутера. Подключите Wi-Fi считыватель к питанию, используя адаптер, входящий в комплект, дождитесь равномерного мигания подсветки. Активируйте функцию WPS (быстрое подключение Wi-Fi устройств) вашего роутера нажатием на специальную кнопку роутера или через его веб-интерфейс, согласно его инструкции. Затем быстро нажмите на сервисную кнопку (Reset/Shot) Wi-Fi считывателя три раза. Индикатор Wi-Fi считывателя начнет мигать два раза через один. Как только роутер и Wi-Fi считыватель свяжутся друг с другом, считыватель миганием индикатора оповестит о процессе подключения, который может занимать некоторое время, затем индикатор окончательно погаснет. Это означает, что связь удалась.

Совет: Если у вас не получилось подключить Wi-Fi считыватель с первого раза, попробуйте обратный порядок – сначала активируйте функцию подключения на Wi-Fi считывателе, а затем функцию WPS в роутере. Если ваш роутер не поддерживает технологию WPS, или связь с её помощью не удается, подключите W-Fi считыватель вручную через его веб-интерфейс, как описано в разделе «Настройка с помощью веб-интерфейса».

- 2) После подключения устройства к Wi-Fi сети согласно п. 1, если вы хотите использовать Wi-Fi считыватель в составе системы «Умный дом» под управлением контроллера WireGeo Home/Cloud Control, нажмите на кнопку обучения контроллера, дождитесь его перехода в режим обучения (мигание желтого индикатора), а затем на сервисную кнопку Wi-Fi считывателя. Индикатор контроллера мигнет три раза, сигнализируя об успешном подключении. В течение минуты подключенный Wi-Fi считыватель станет доступен для управления через мобильное приложение WireGeo. Также вы сможете управлять им с помощью сценариев контроллера.
- 3) Профессиональное подключение. После подключения устройства к Wi-Fi сети согласно п. 1, подключите считыватель к уже имеющемуся аккаунту WireGeo с помощью интерфейса Дизайнера WireGeo. Для этого войдите в ваш аккаунт WireGeo, в режим Дизайнера, в левой стороне окна в дереве объектов найдите объект верхнего уровня Устройства, кликните по нему правой кнопкой мыши, выберите «Добавить контроллер», введите ID устройства, указанный на его этикетке, а также выберите тип устройства «WireGeo WFOptiMeter», нажмите ОК. В следующем окне оставьте все настройки по умолчанию.
- 4) С помощью прилагающегося крепежного набора или самостоятельно изготовленных креплений зафиксируйте корпус WireGeo WFOptiMeter напротив табло счетчика так, чтобы объектив смотрел в табло преимущественно под прямым углом и находился от него на расстоянии 3-5 см. Возможно крепление на стену рядом с счетчиком, на трубу счетчика или на другие жесткую и неподвижную в пространстве конструкцию. На табло счетчика не должны падать блики от солнца, от близко расположенных источников совещения или окон. В случае с некоторыми типами счетчиков, обладающими выпуклым стеклом либо каймой вокруг стекла, которая затеняет или искажает один из разрядов счетчика, может потребоваться закрепить устройство под некоторым углом к счетчику.

**Внимание!** Категорически запрещено навинчивать крепежный винт устройства на другие элементы креплений, вращая счетчик за его корпус! Это может привести к поломке корпуса. Затягивая гайку или монтажный кубик на крепежном винте

устройства, всегда удерживайте инструментом основание крепежного винта, чтобы линейная и вращательная нагрузка не передавались корпусу прибора.

- 5) В Дизайнере WireGeo зайдите в свойства добавленного устройства (правая кнопка мыши на объекте устройства, пункт «Свойства» контекстного меню, или двойной клик по устройству). В появившемся окне нажмите на ссылку «Запустить мастер настройки WireGeo OptiMeter» и следуйте инструкциям на экране. В отдельных случаях в процессе настройки может потребоваться исправить фокусировку устройства. Для этого ослабьте винт, фиксирующий объектив устройства, и отрегулируйте его вылет до достижения приемлемой фокусировки изображения. Замечание. В настоящее время устройство рассчитано на распознавание только целых чисел показаний прибора. Могут возникнуть проблемы с распознаванием наличия или отсутствия запятой. Поэтому рекомендуем настраивать область обрезки фотографии таким образом, чтобы дробная часть показаний не попадала в кадр.
- 6) После завершения настройки вы можете управлять устройством через его переменные. Установите в переменную power значение 1, чтобы однократно запустить процесс съемки и получение показаний счетчика. Распознанное значение показаний через 10 – 30 секунд появится в переменной count. Запишите в переменную runperiod число, отличное от нуля (значение в минутах), чтобы запустить периодическое получение результата через интервалы в указанное количество минут. Если в процессе последней съемки или распознавания произошла какая-либо ошибка, код ошибки (отличный от нуля) будет записан в переменную lasterror. При желании все упомянутые выше переменные можно использовать в модулях сценариев, интерфейсах пользователя (картах), обработчиках событий и мобильных приложениях, создаваемых с помощью средств Дизайнера WireGeo, а также принимать или передавать с помощью одного из доступных API.

#### 5. Функции кнопки и индикатора

| Описание                 | Действие с<br>сервисной<br>кнопкой Reset /<br>Shot | Индикатор (подсветка)         |
|--------------------------|----------------------------------------------------|-------------------------------|
| Ручной запуск процесса   | Нажать один раз                                    | Кратковременное однократное   |
| съемки и распознавания   |                                                    | мигание                       |
| Подключение к            | Нажать один раз                                    | Кратковременное однократное   |
| контроллеру после того,  |                                                    | мигание                       |
| как контроллер переведен |                                                    |                               |
| в режим обучения         |                                                    |                               |
| Подключение к Wi-Fi      | Быстро нажать три                                  | Двойное мигание, пока активен |
| роутеру с помощью        | раза                                               | режим, не больше 30 секунд    |
| технологии WPS (быстрое  |                                                    |                               |
| подключение)             |                                                    |                               |
| Подключение к Wi-Fi      | Быстро нажать                                      | Тройное мигание, пока активен |

| роутеру с помощью          | четыре раза      | режим, не больше 30 секунд до     |
|----------------------------|------------------|-----------------------------------|
| встроенной точки доступа и |                  | подключения к точке доступа       |
| веб-интерфейса             |                  |                                   |
| Отмена режима              | Нажать один раз, | В соответствии с текущим режимом  |
| подключения к роутеру с    | пока активен     |                                   |
| помощью WPS или точки      | режим WPS или    |                                   |
| доступа и перезагрузка     | точки доступа    |                                   |
| Нет связи с роутером и/или | Нет              | Постоянное мигание, пока идет     |
| облаком                    |                  | попытка восстановления связи      |
| Сброс всех настроек на     | Нажать и держать | В соответствии с текущим режимом, |
| заводские                  | 4 секунды        | после перезагрузки – постоянное   |
|                            |                  | мигание, т.к. сброшены настройки  |
|                            |                  | подключения                       |

## 6. Настройка с помощью веб-интерфейса

Используйте этот способ настройки, если настройка с помощью функции WPS не удалась. До того, как Wi-Fi считыватель подключился к роутеру, войти в веб-интерфейс можно с помощью встроенной точки доступа Wi-Fi. Для активации точки доступа быстро нажмите четыре раза сервисную кнопку Wi-Fi считывателя и дождитесь тройного мигания индикатора. Затем с помощью компьютера, смартфона или планшета подключитесь к точке доступа, название которой начинается с «WireGeo». Используйте пароль «12345678». С помощью веб-браузера зайдите на страницу http://192.168.4.1/, введите логин «admin» и пароль «12345678».

Вы окажетесь в интерфейсе настройки, с помощью которого можете выбрать Wi-Fi сеть вашего роутера и задать пароль для подключения, настроить способы управления устройством, а также изменить пароль администратора. В верхнем правом углу вебинтерфейса указан ID вашего устройства. Если Wi-Fi считыватель уже подключен к роутеру, вы можете попасть в этот веб-интерфейс, введя в браузер IP адрес устройства, который был назначен ему роутером. Как правило, этот IP-адрес можно узнать в настройках роутера.

# 7. Работа без интернета

Работа без интернета для данного усройства невозможна, так как распознавание образов происходит в облаке WireGeo.

### 8. Важные особенности

 Wi-Fi считыватель не предназначен для использования вне отапливаемых помещений, длительного использования при отрицательных температурах и в условиях влажности, близких к 100%;

- Устройство не предназначено для использования детьми или лицами с ограниченными возможностями;
- Процесс подключения устройства к Wi-Fi сети и облаку обычно занимает от 5 до 20 секунд, но в зависимости от качества сети и связи может быть и более длительным.
   Во время подключения устройство может быть неотзывчивым, часть функций не будет работать до установления надежной связи с облаком или контроллером.

# 9. Устранение неисправностей

| Nº | Проблема                                                                                                    | Причина                                                                                                    | Решение                                                                                                    |
|----|----------------------------------------------------------------------------------------------------|----------------------------------------------------------------------------------------------------|----------------------------------------------------------------------------------------------------|
| 1  | Индикатор<br>непрерывно<br>мигает                                                                                                    | Потеряна связь с<br>интернетом (при<br>автономной работе) или с<br>роутером (при работе через<br>контроллер)                                                                          | Проверьте работу роутера и наличие связи с<br>интернетом. Если изменились сетевые<br>настройки вашего роутера, настройте устройство<br>заново.                                                                                                    |
| 2  | Считыватель<br>не реагирует<br>на команды из<br>мобильного<br>приложения,<br>не<br>обновляются<br>данные<br>Не<br>обновляются<br>значения<br>переменных<br>считывателя в<br>Дизайнере<br>WireGeo | Нет связи между<br>мобильным устройством и<br>считывательом                                                                                                    | <ul> <li>Убедитесь, что хотя бы одно из двух условий выполнено: <ol> <li>Мобильное устройство подключено к интернету и считыватель подключен к интернету и считыватель контроллеру, который подключен к интернету. Связь стабильная.</li> <li>Мобильное устройство подключено к той же Wi-Fi сети, что и считыватель.</li> </ol> </li> <li>Перезагрузите устройство.</li> </ul> |
| 3  | Устройство не<br>выдаёт<br>показания или<br>распознанные<br>показания<br>неверны                                                                                                    | Несоответствующие<br>условия усвещенности,<br>блики, отсутствие фокуса,<br>табло отсутствует в поле<br>зрения устройства,<br>изменилось положение<br>устройства относительно<br>табло | Зайдите в свойства устройства в Дизайнере<br>WireGeo и воспользуйтесь ссылкой «Запустить<br>мастер настройки WireGeo OptiMeter» для<br>повторной калибровки устройства.                                                                                                    |